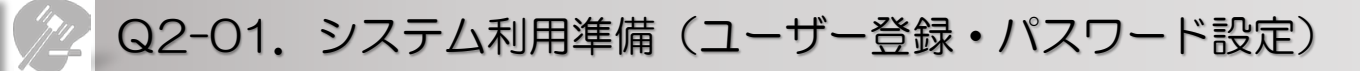

| 岡山大学生命倫理審査申請システム                                                                                                    |                  |
|----------------------------------------------------------------------------------------------------|------------------|
|                                                                                                    | 利用ガイド            |
| ログイン                                                                                                    |                  |
| メールアドレス<br>パスワード<br>ログイン                                                                                                    |                  |
| ※ システムをご利用される場合は、あらかじめユーザー登録が必要です。<br>ユーザー登録を希望される方はごちらで、登録手続きをしてください。<br>※ ユーザー登録売了後、初めてログインされる方、または/(スワードを忘れた方は<br>ごちらから、パスワード作成の手続きをしてください。 |                  |
| https://okayama.bvits                                                                                                    | .com/esct/       |
|                                                                                                    | 問合せ先:内線6503、7361 |

1. 本システムを利用するにはインターネットに接続したパソコンと、Webブラウザが必要です。Webブラウザを起動し、システム URLを入力します。(Internet Explorer Ver.10以降、Microsoft EdgeもしくはSafari Ver.7以降) 上図のログイン画面が表示されれば起動成功です。

### 2. システム利用にあたりユーザー登録・パスワード設定が必要となります。

#### <u>A. 事務局にて事前にメールアドレスの登録がない方</u>

※ システムをご利用される場合は、あらかじめユーザー登録が必要です。 ユーザー登録を希望される方は<u>こちら</u>で、登録手続きをしてください。

より新規ユーザー登録をお願いします。

### B. 事務局にて事前にメールアドレスの登録がある方

※ ユーザー登録完了後、初めてログインされる方、またはパスワードを忘れた方は <u>こちら</u>から、パスワード作成の手続きをしてください。

よりパスワード登録をお願いします。

※事前にメールアドレスの登録があるかないかは別途事務局より送付されるリストをご確認ください。

【 新規のユーザー登録 】 <u>A. 事務局にて事前にメールアドレスの登録がない方</u>

| 岡山大学生命倫理審査申請システム                                                                                  | Storer reasonr *         |
|---------------------------------------------------------------------------------------------------|--------------------------|
|                                                                                                   | 和用力子下                    |
| Ø1>                                                                                               |                          |
|                                                                                                   |                          |
|                                                                                                   |                          |
| コーサー理解を構成されるがはころで、理解学校ささしていたさい。<br>コーサー理解を作用でログリンされる方、またはパスワードを忘れた方は<br>こちろから、パスワード作品の手続きをしてくたさい。 |                          |
| コージー理想を開催されるがほこから、理想が知らさいていたさい。<br>コージー管理が、初かてログンされる方、または以スワードを忘れた方は<br>こちらから、パスワード作成の手続きをしてください。 |                          |
| ユーザー目離る作品がはこちら、目前が残ささしていたさい。<br>ユーザー目離方、約のてログッスは古方、または以スワードを忘れた方は<br>ニゴムから、パスワード作品の手続きをしてくたさい。    | <b>路会世先</b> :內議6502.7361 |

※ユーザー情報を入力し、「送信」してください。

12345

姓:山田

名:太郎

姓:やまだ

名: たろう

内科

助手

yamada@bigvan.co.jp

×

職員番号(省略可)

氏名

かな

メールアドレス

所属

職名

キャンセル

送信

※事務局にて事前にメールアドレスの登録がある方は作業不要です。

1. 新規にユーザー登録を希望される方は、「※システムをご利用される場合は、あらかじめユーザー登録が必要です。

 ※システムをご利用される場合は、あらかじめユーザー登録が必要です。 ユーザー登録を希望される方は<u>こちら</u>で、登録手続きをしてください。

上記リンクをクリックすると、ユーザー登録依頼画面が表示されます。

3. 必要事項を入力し、所属、職名を選択して、[送信]ボタンをクリックしてください。システム管理者にユーザー登録依頼が通知されます。

※既にメールアドレスの登録がある場合に、別のアドレスを登録すると、 これまで申請された研究と紐付かなくなります。 アドレスを変更したい場合は、「ユーザー情報の編集」画面より変更願 います。

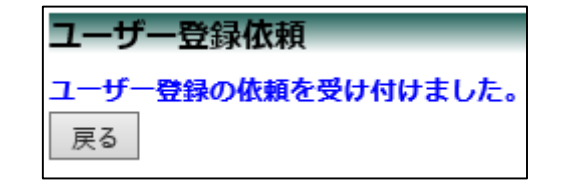

### 【 新規のユーザー登録 】

| 申請者 こだま様<br>以下のユーザー登録の依頼を受け付けました。<br>システム管理者が登録処理を行いますので、しばらくお待ちください<br>なお、5日以上回答がない場合は、事務局までご連絡ください。<br>【佐頓모時】                              |
|----------------------------------------------------------------------------------------------------|
| 以下のユーザー登録の依頼を受け付けました。<br>システム管理者が登録処理を行いますので、しばらくお待ちください<br>なお、5日以上回答がない場合は、事務局までご連絡ください。<br>【佐頓모時】                                          |
| 【佐頓日時】                                                                                                    |
| 2015/07/24 15:10:12                                                                                                    |
| 【氏名】<br>申請者 こだま                                                                                                    |
| 【かな】<br>しんせいしゃ こだま                                                                                                    |
| 【メールアドレス】<br>codama@hp.private                                                                                                    |
| 倫理審査申請システムトップページ<< ■■■■■■■■■■■■■■■■■■■■■■■■■■■■■■■■■■■                                                                                       |
| ※このメールは機械処理により送信されています。<br>このメールに返信することはできません。                                                                                               |
|                                                                                                    |
| 差出人: 倫理審査申請システム < <u>noreply@hp.private</u> ><br>件名: 【通知サービス】ユーザー登録完了のお知らせ<br>日付: 2015年 7月 24日(金)3:13 pm<br>宛先: <u>kodama@hp.private</u><br> |
| 申請者 こだま 様                                                                                                    |
| 倫理審査申請システムに以下のユーザー登録をしました。<br>下記URLにアクセスし、メールアドレスを入力、送信し、パスワードを<br>作成して下さい。                                                                  |
| 【パスワード発行URL】<br><<                                                                                                    |
| 倫理審査申請システムトップページ<<                                                                                                    |
| ※このメールは機械処理により送信されています。<br>このメールに返信することはできません。                                                                                               |

3. ユーザー登録処理が開始され、先ほど入力したメールアドレスにシステムから、"ユーザー登録依頼"のメールが自動送信されます。

4. システム管理者によるユーザー登録処理が完了すると 、先ほど入力したメールアドレスにシステムから、"ユーザー登 録完了とパスワード登録依頼のお知らせ"のメールが送信され ます。

以上で、ユーザー登録は終了です。

引き続き、パスワードの設定をお願いします。 次ページの、【パスワードの設定】をご参照下さい。

# 【 パスワードの設定 】

## A. 事務局にて事前にメールアドレスの登録がない方 B. 事務局にて事前にメールアドレスの登録がある方

| 岡山大学生命倫理審査申請システム                                                       | Поте налоге |
|------------------------------------------------------------------------|-------------|
|                                                                        | 利用ガイト       |
| ログイン                                                                   |             |
| メールアドレス                                                                |             |
| 127-ド                                                                  |             |
| DØ 42                                                                  |             |
| > システムをご利用される場合は、あらかじめユーザー登録が必要です。<br>コーザー登録を発信ナれる内容・ちらか、登録単純書をしてくだ大い。 |             |
| ※ユーザー登録売了後、初めてログインされる方、またはパスワードを忘れた方は<br>ごちらから、パスワード作成の手続きをしてください。     |             |
|                                                                        |             |
|                                                                        |             |
|                                                                        |             |
|                                                                        |             |
|                                                                        |             |
|                                                                        |             |
|                                                                        |             |
|                                                                        |             |

 ※ ユーザー登録完了後、初めてログインされる方、またはパスワードを忘れた方は <u>こちら</u>から、パスワード作成の手続きをしてください。

上記リンクをクリックすると、ユーザー登録依頼画面が表示されます。

| パスワー | -ド再発行                    |
|------|--------------------------|
| ※登録メ | -ルアドレスを入力し、「送信」してください。   |
| ※折り返 | , パスリート作成用のアトレスを送信いたします。 |
| メールフ |                          |
| 送信   | キャンセル                    |

**パスワード再発行** パスワード再発行の手続きのメールを送信しました。 メールのリンクからパスワード再発行を行ってください。 反る 2. メールアドレスを入力し、[送信]ボタンをクリックすると、パスワード発行手続きが行われます。登録メールアドレスに手続メールが送られます。

# 【 パスワードの設定 】

| 差出人: 倫理審査申請システム < <u>noreply@hp.private</u> ><br>件名: 【通知サービス】ユーザー登録完了のお知らせ<br>日付: 2016年 3月 21日(月)8:58 am<br>宛先: <u>hikari@hp.private</u><br>ーー<br>申請者 ひかり 様 |
|----------------------------------------------------------------------------------------------------|
| 倫理審査申請システムに以下のユーザー登録をしました。<br>下記URLにアクセスし、メールアドレスを入力、送信し、パスワード<br>を作成して下さい。                                                                                 |
| 【パスワード発行URL】<br><<>>>                                                                                                    |
| 倫理審査申請システムトップページ<<                                                                                                    |
| ※このメールは機械処理により送信されています。<br>このメールに返信することはできません。                                                                                                    |
|                                                                                                    |

| パスワード | 設定    |  |
|-------|-------|--|
| パスワード | ••••• |  |
| 確認入力  | ••••• |  |
| 設定    |       |  |

|                                                                     | 岡山大学生命倫理審査申請システム                                                                                                    | Dine woor*       |
|---------------------------------------------------------------------|----------------------------------------------------------------------------------------------------|------------------|
| <b>ログイン</b><br>メールアドレン<br>ノスワード<br>ロダイン                             | 2                                                                                                    | 到现力子上            |
| <ul> <li>システムを、<br/>ユーザー館</li> <li>ユーザー館</li> <li>ニモニから、</li> </ul> | ご利用される場合は、あらかじめユーザー登録が必要です。<br>現を相当される方はごちごつ、意想手が思想をしてください。<br>無字であ、初してジインされる方、または(スクードを忘れた方は<br>、/(スクード作成の手続きをしてください。 |                  |
|                                                                     |                                                                                                    | 局合せ先:内線6507、7361 |

3. メール本文中のリンクを開き、ご希望のパスワードを入力して、 [設定]ボタンをクリックしてください。

以上で、パスワードの設定は終了です。

4. ログイン画面でメールアドレスとパスワードを入力し[ログイン]をクリックします。認証に成功するとメインメニューが表示されます。

Q2-01. 新規申請 用山大平 岡山大学生命倫理審査申請システム ログアウト メインメニュー 利用ガイト メインメニュー 申請者用メニュー 新規申請 Ð 担当するプロジェクト一覧 Ð 共通メニュ-Ð ユーザー情報編集 Ð メールログ 山田 太郎さん ログアウト 問合せ先:内線6503、7361

上図がログイン後の画面となります。

申請者メニューに下記が表示されます。 「新規申請」 「担当するプロジェクトー覧」

※申請者の機能は利用ガイドより、利用方法の詳細が確認できます。 (今回お配りしている資料よりも詳細に記載されていますので是非ともご覧ください)